## How to upload Firmware update on RF11iQP

Open browser window (Firefox, Chrome, Safari etc) and type in IP address of RF11iQP. For example <u>http://192.168.2.128:8081</u>

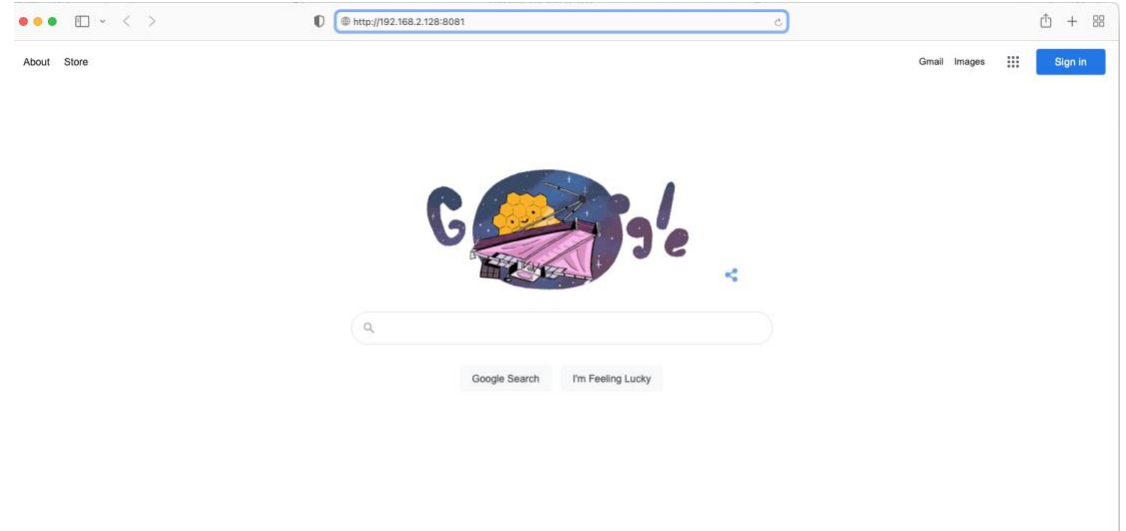

The RF11iQP login page will show...

| Log into 192.168.12.128:8081        |          |       |  |
|-------------------------------------|----------|-------|--|
| Your password will be sent unencryp | sted.    |       |  |
| Username                            |          | -     |  |
| Remember this password              |          | _     |  |
|                                     | Cancel L | an In |  |

User: admin Password: THORRF11 (default login credentials). If you have changed the Login credentials please type in your saved username and password.

| Your password will be sent unencrypted. |        |        |      |
|-----------------------------------------|--------|--------|------|
| admin                                   |        |        |      |
| Remember this password                  |        |        |      |
|                                         | Cancel | Log in | g in |

## RF11iQP Homepage will be presented...

| HQS                                                                                                    | RF11IQP                                                                                      |
|----------------------------------------------------------------------------------------------------|----------------------------------------------------------------------------------------------|
| T11Q DASHBOARD                                                                                                    |                                                                                              |
| Image: Constraint of the second second sec | (<br>(<br>)<br>4<br>BLANK<br>(<br>1<br>1<br>1<br>LED                                         |
| <b>: 192.168.2.128</b><br>ESTART<br>Φ2021 Thor Technologies Pty Ltd – This site is for RP11q product users only and is a product of Thor                                                                                                    | Serial Number: 8C48141F1480<br>Version: 215-20220628<br>Uptime: 149 02:20:23<br>Tehnologies. |

Note: Firmware version under Serial Number/MAC Address bottom R/H/S of screen

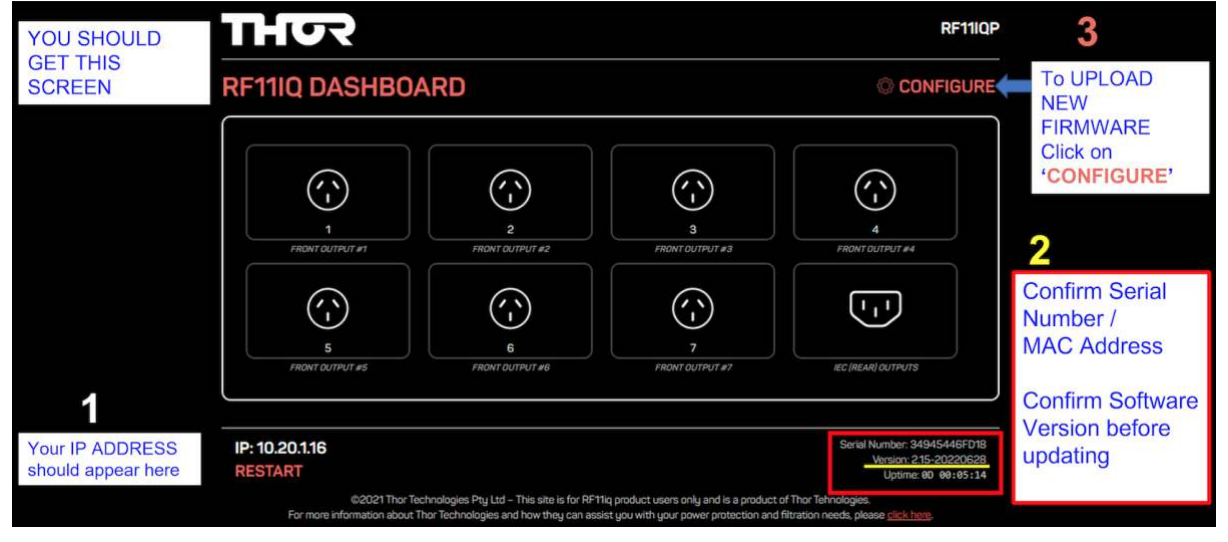

## Select "CONFIGURE" to open configuration page

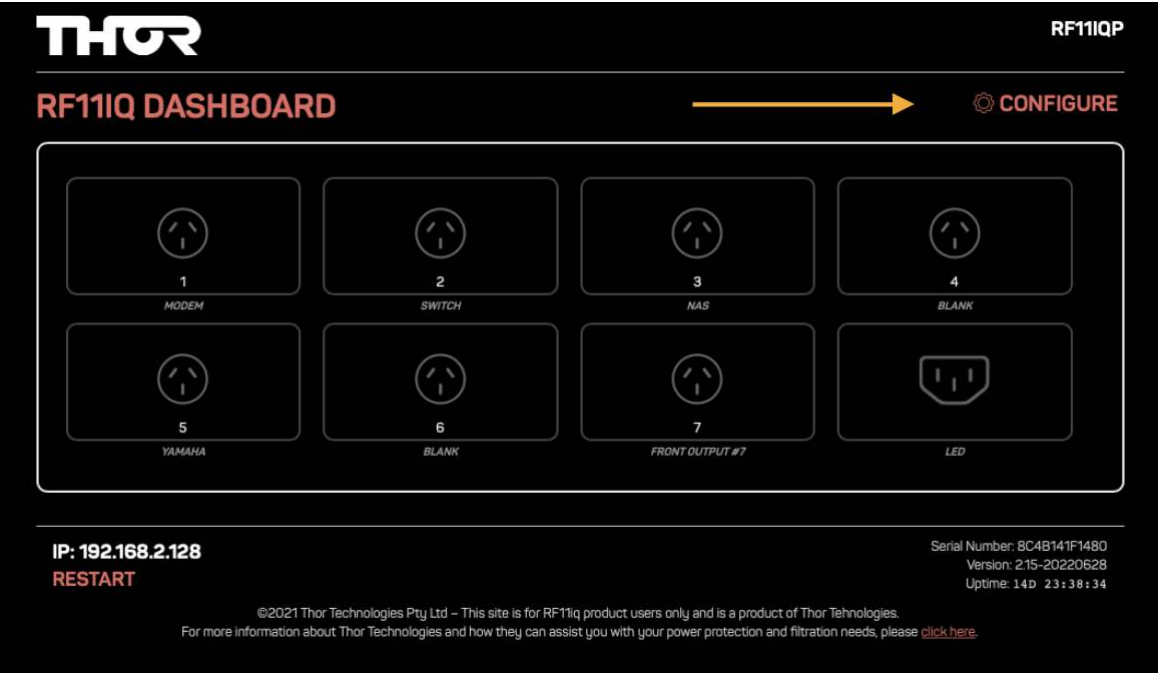

Find the "Firmware" section in Configuration page.

| Image: Section 1     Image: Section 1       Image: Section 1     Image: Section 1                                                                                                    | - 0 × - 0 ×                                                                                                    |                                                                                                    |
|----------------------------------------------------------------------------------------------------|----------------------------------------------------------------------------------------------------|----------------------------------------------------------------------------------------------------|
| THUR                                                                                                    | RF11IQP                                                                                                    |                                                                                                    |
| RF11IQ CONFIGURATION                                                                                                    | Save Cancel                                                                                                    |                                                                                                    |
| TCP/IP     IN       NALL CACE     IR       # ADDESS     IC.20.11       GATEWAY     IC.20.11       GATEWAY     IC.20.11       BARKET HAME     IC.20.10       MARKET HAME     IC.20.10       MARKET HAME </td <td>EMAIL OMAL SERVER OMAL SERVER S OMAT DMAL SERVER S S MORE EMAIL ADDRES Test</td> <td></td>                                                                                                    | EMAIL OMAL SERVER OMAL SERVER S OMAT DMAL SERVER S S MORE EMAIL ADDRES Test                                                                                    |                                                                                                    |
| DELAYS<br>OKANG IN SECOND<br>ATTER OFFICE<br>SET ED 61 DORADE ANTO-<br>RESTAR<br>ATTER OFFICE<br>RESTAR<br>ATTER OFFICE<br>ATTER OFFICE<br>ATTER O | NETWORK ACCESS<br>NOT NAKE BETIOP<br>Addie<br>Mic Access Jass Bankers<br>FIRMWARE<br>UPONT FIRMWARE<br>Upload<br>Click 'Upload'<br>NEW<br>FIRMWARE<br>FIRMWARE | <b>4</b><br>Select : 'Choose File' and<br>locate the latest firmware file<br>that was downloaded to your<br>PC/ Server |
| Once New Firmware is uploaded the GUI will                                                                                                    | Il disconnect and it is a                                                                                                    | dvised that you reconnect as per step 2:                                                                               |

Once New Firmware is uploaded the GUI will disconnect and it is advised that you reconnect as per step 2: '2:CONNECT TO THE RF11IQP USING YOUR BROWSER' and check the GUI shows the updated Firmware as shown in 'Figure 1 GUI RF11iQP'. Do not rely the auto reconnected browser ... ALWAYS RECONNECT

In Firmware section select "Choose File". Go to where the downloaded updated firmware file has been placed in your computer files. (refer section downloaded firmware file from RF11iQP Product page on <u>www.thortechnologies.com.au</u>) download firmware file and upload.

Note: If the firmware update process encounters an error the last known firmware version will be rollbacked onto the device.

Check the firmware has been updated on Homepage where firmware version is shown..

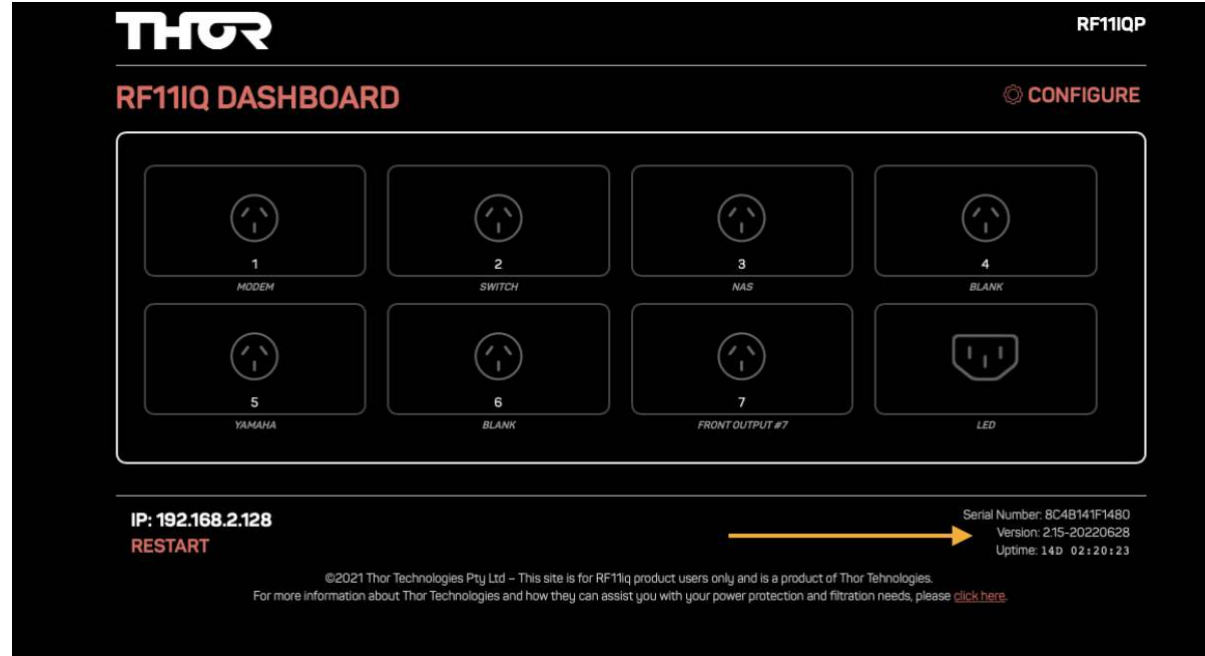

All done.